# BRUKERVEILEDNING FOR BOOKING.SPEIDING.NO

Du leser nå en brukerveiledning for Norges speiderforbunds bookingsystem. I systemet finner du Norges speiderforbunds nasjonale eiendommer. Flere gruppe- og kretshytter kommer!

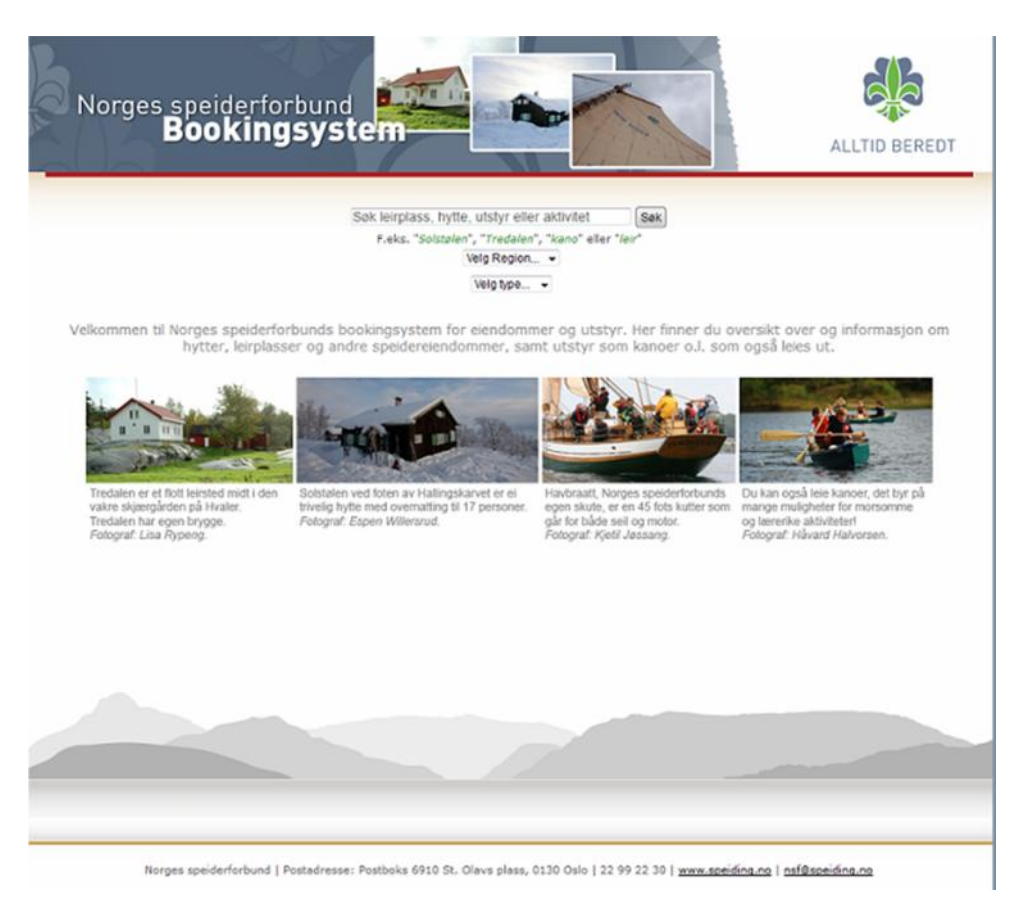

# Noen begreper

**Sted/utstyr**: Dette er en hovedkategori (objektgruppe). Alle utleieenheter eller ressurser plasseres under en slik objektgruppe. Det kan for eksempel være Tredalen leirsted som er sted/utstyr med ressursene hovedhuset og Rødstua. Du kan booke en eller flere ressurser samtidig under «sted/utstyr».

Ressurs: En ressurs er noe du kan booke. Det kan være en hytte, en kano eller et møterom.

**Treff**: Resultatet av det søket du har foretatt på forsiden. I søkeresultatet vises litt tekst og et par bilder fra hver ressurs.

Frontend: Forsiden av systemet, der du finner litt generell informasjon og søkefelt.

Backend: For administratorer og saksbehandlere. Krever innlogging.

## Hvordan søke etter hytter og utstyr i bookingsystemet?

Du finner et fritekst-søkefelt og to nedtrekksmenyer på forsiden. Du kan skrive ett eller flere søkeord

i fritekstfeltet. Da vil du få treff på ord i ressursnavn og beskrivelser for ressursene. Søker du for eksempel «hytt», vil du få opp alle ressurser som har en beskrivelse som inneholder hytt; hytta, hytte, speiderhytte osv.

### Du kan også søke mer spesifikt ved å bruke nedtrekksmenyene.

I den første kan du velge hvilken region du er interessert i. Hvis du velger region Østlandet, vil du få fram en ny meny med fylkene på Østlandet. Du kan enten trykke på Søk for å søke for hele Østlandet, eller du kan velge et fylke for å begrense søket mer.

I andre nedtrekksmeny kan du velge type ressurs du vil søke etter: Hytte/hus, teltplass, seilbåt, utstyr, møtelokale. Når du velger en av disse, kan det komme en ny nedtrekksmeny som hjelper deg begrense søket ytterligere, f.eks. antall sengeplasser.

# Hvordan navigere i systemet?

Navn på ressurser og sted/utstyr i overskrifter er klikkbare lenker. For å gå tilbake, kan du enten bruke pilene i nettleseren eller se helt øverst på siden, der det for eksempel står «Hjemme → Tredalen → Piratsletta». Ordene er klikkbare.

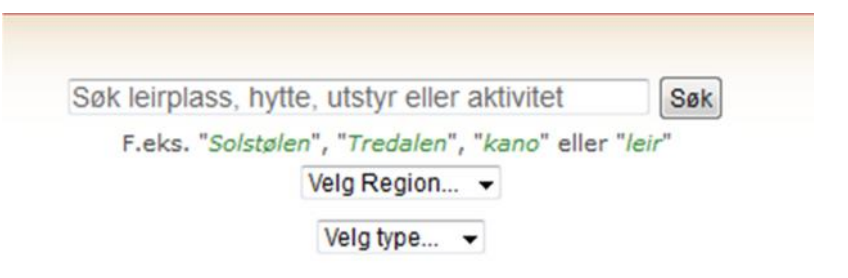

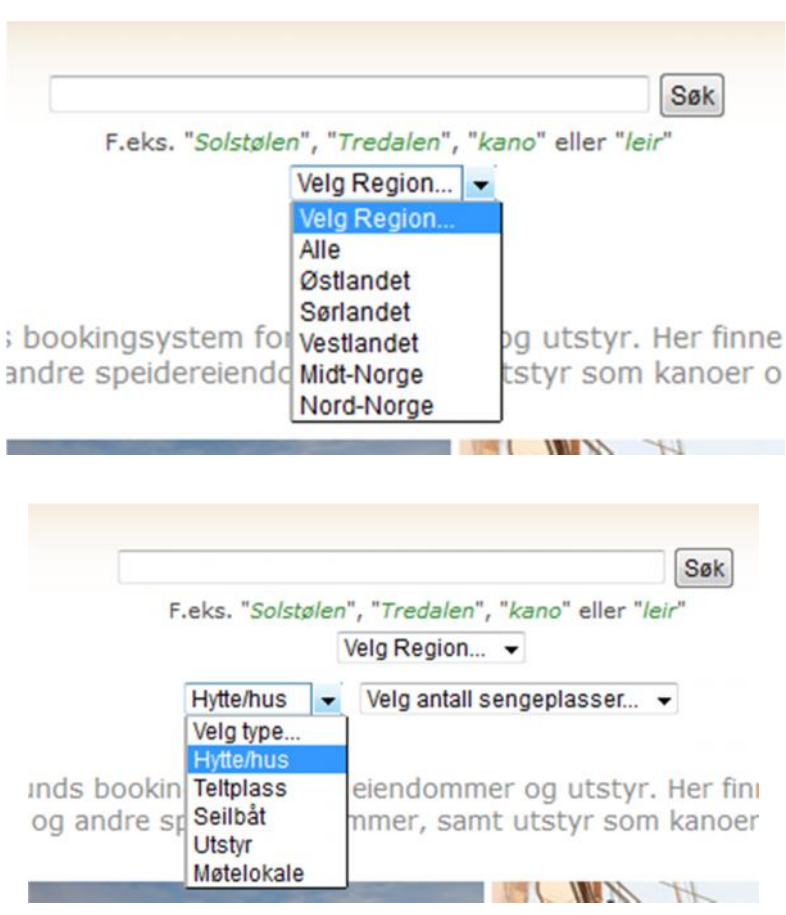

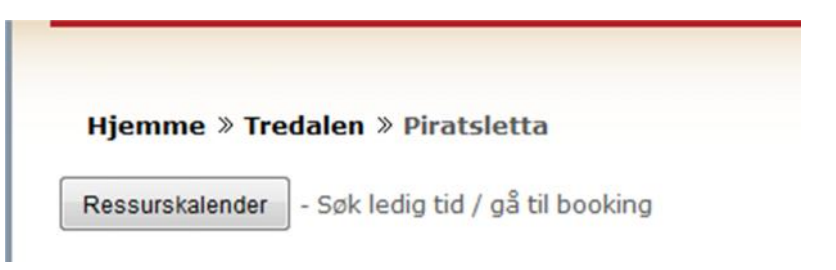

Du kommer alltid tilbake til forsiden ved å klikke på toppbanneret.

## Booking → Sende forespørsel om leie

For å booke går du til kalenderen øverst på informasjonssiden om ressursen. Da får du opp kalenderen og kan se når det er ledig. Over kalenderen kan du klikke for å gå til bookingskjema for å sende forespørsel.

- Søk ledig tid / gå til booking Ressurskalender

I kalenderen ser du når det er ledig og opptatt. Du kan klikke på datoen du vil leie eller på «Gå til booking» for å sende en forespørsel om leie.

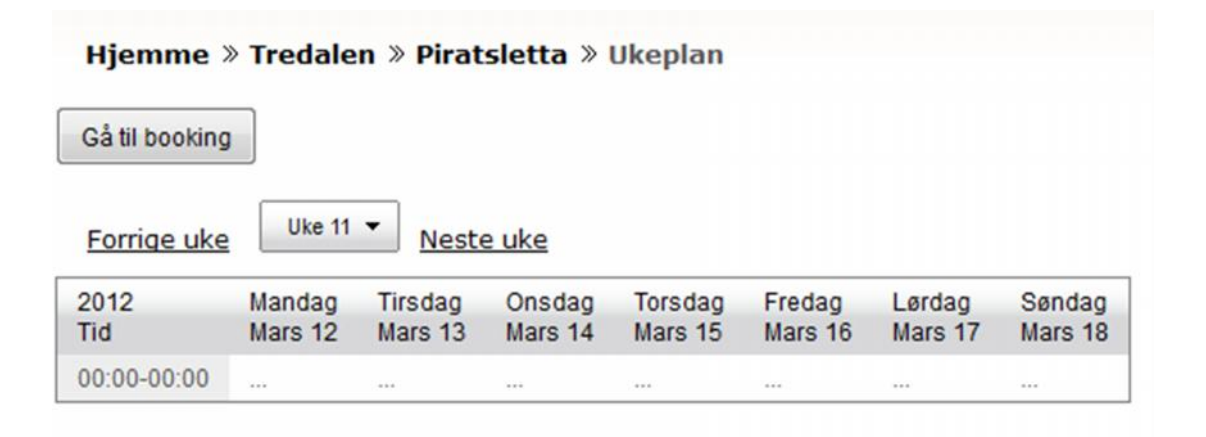

#### Du får da opp et skjema du må fylle ut:

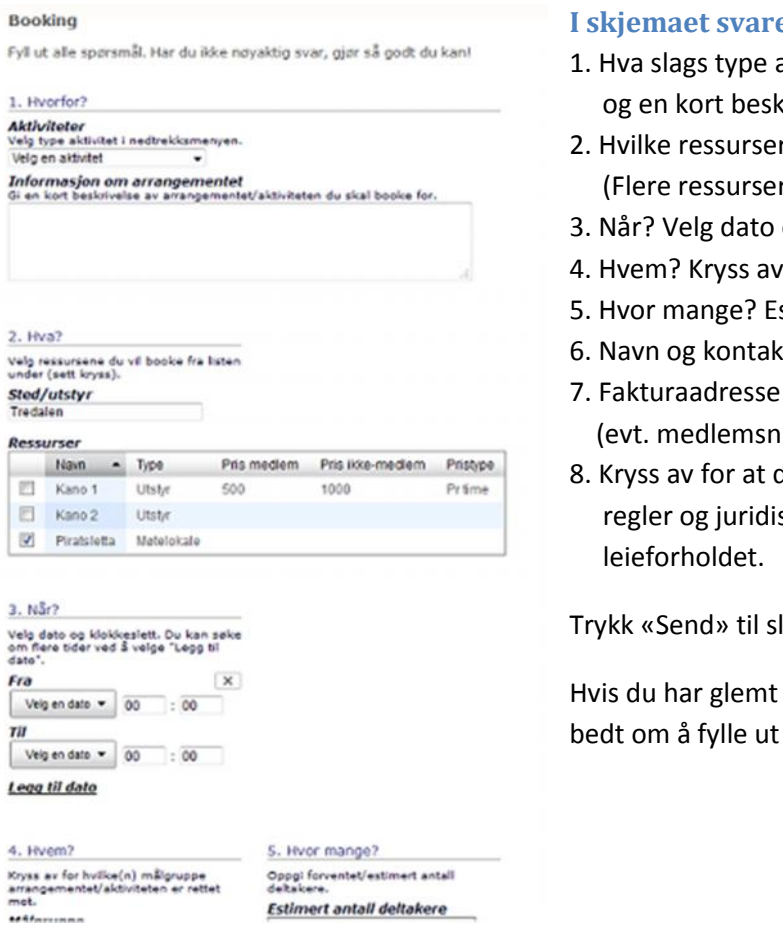

#### I skjemaet svarer du på følgende spørsmål:

- 1. Hva slags type aktivitet (velg fra nedtrekksmeny) og en kort beskrivelse av arrangementet
- 2. Hvilke ressurser vil du leie? Sett kryss. (Flere ressurser på samme eiendom?)
- 3. Når? Velg dato og klokkeslett.
- 4. Hvem? Kryss av for målgruppe.
- 5. Hvor mange? Estimer antall deltakere.
- 6. Navn og kontaktinformasjon
- (evt. medlemsnummer/gruppenummer)
- 8. Kryss av for at du har lest og godtar eventuelle regler og juridiske bestemmelser knyttet til

Trykk «Send» til slutt.

Hvis du har glemt noe, vil du få beskjed om det, og bedt om å fylle ut alt før du får sende.

Når du har sendt din forespørsel, får du tilsendt en e-post med en lenke til forespørselen. Du kan når som helst bruke denne lenken for å komme til forespørselen. Der kan du redigere, skrive spørsmål og beskjeder, og se status for bookingen.

# Om eiendommene i booking.speiding.no

#### Norges speiderforbunds eiendommer

Norges speiderforbund har tre eiendommer som leies ut gjennom systemet: Tredalen, Solstølen og etter hvert seilbåten Havbraatt.

#### Øvrige eiendommer i systemet

På litt sikt vil det komme flere og flere eiendommer og utstyr inn i systemet. Disse tilhører speidergrupper, kretser og korps i Norges speiderforbund. Forespørsler for disse hyttene saksbehandles av den enkelte eier. Skulle du ha spørsmål om eiendommen eller savner svar, finner du kontaktinformasjon på ressurssidene for hver enkelt eiendom i bookingsystemet.

# Hjelp, spørsmål, tilbakemeldinger?

Har du spørsmål, tilbakemeldinger til systemet eller Norges speiderforbunds eiendommer eller har behov for hjelp med bookingen, ta kontakt med forbundskontoret.

## Norges speiderforbund

E-post: nsf@speiding.no Sentralbord: 22 99 22 30 (Åpningstid: Hverdager kl 09-15.)

Besøksadresse: St. Olavs gate 25, 0166 Oslo Postadresse: Postboks 6910 St. Olavs plass, 0130 Oslo

www.speiding.no

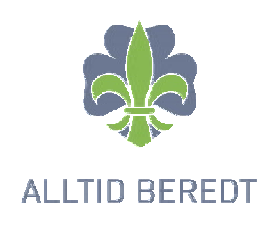